# How to Print and File 1099-DIV, Dividends and Distributions

Ez1099 software is the simple, fast and affordable tax forms preparing, printing and eFiling solution for businesses and accountants

If you have not set up an account and recipients to prepare to 1099-div form, you can click here to see

- How to add a new account
- How to add a new recipient

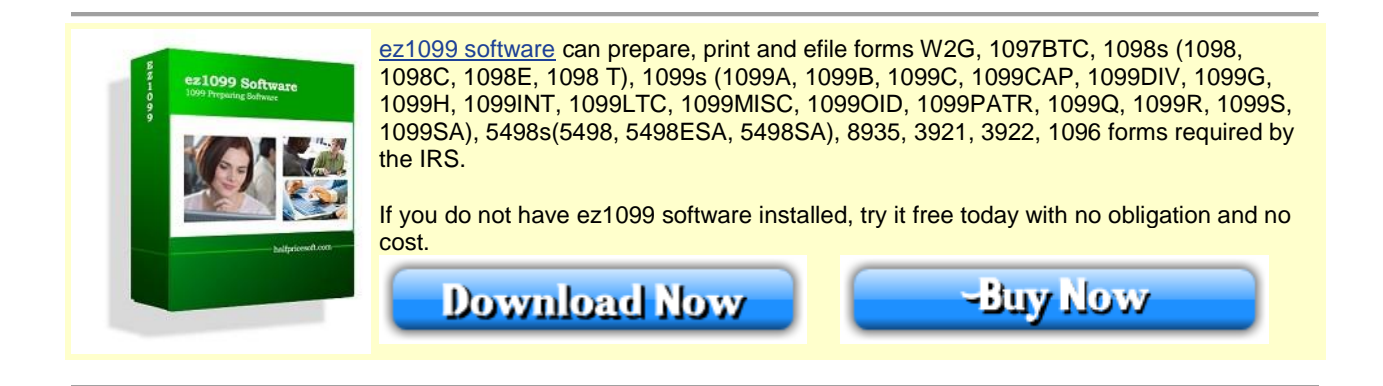

#### Step 1: Add a new 1099-div form

• Start ez1099 software, select the recipient and click the Add Form button

| 1                                     |                     |                   | ez1               | 099 (2012)                   | test12         | 3                                    |                      | - 🗆 🗙             |
|---------------------------------------|---------------------|-------------------|-------------------|------------------------------|----------------|--------------------------------------|----------------------|-------------------|
| Company                               | License Key         | Help              |                   |                              |                |                                      |                      |                   |
| <b>(a)</b>                            | 0                   | 6                 |                   |                              | 6              |                                      | 0                    |                   |
| View Add<br>Current Compan<br>Company | Select<br>y Company | Delete<br>Company | Backup<br>Company | Restore<br>Backup<br>Company | E-File<br>Form | Form Print<br>1096 Multiple<br>Forms | Import<br>Recipients |                   |
|                                       | Company             | / Settings        |                   | Γ <sub>2</sub>               | E-File ⊓₂      | Forms 🕞                              | Imports 🕞            |                   |
| E-test133                             | 43-12345)           | 1                 |                   |                              | Karen H        | all (213- <mark>4</mark> 3-1234      | 15) Form Lis         | st                |
|                                       |                     |                   |                   | ld                           | Fo             | rms Cre                              | ated Date            | Efile Date        |
|                                       |                     |                   | ۱.                | 1                            | 10             | 99MISC 12/                           | 1/2011 2:56          |                   |
|                                       |                     |                   | *                 |                              |                |                                      |                      |                   |
|                                       |                     |                   |                   |                              |                |                                      |                      |                   |
|                                       |                     |                   |                   |                              |                |                                      |                      |                   |
|                                       |                     |                   |                   |                              |                |                                      |                      |                   |
|                                       |                     |                   |                   |                              |                |                                      |                      |                   |
| Add Recipient                         |                     |                   |                   |                              | -              |                                      |                      |                   |
| Edit Karen Hall (213-4)               | 3-12345)            |                   |                   | -                            | Ì              |                                      |                      |                   |
| Delete Karen Hall (213                | <u>1-43-12345)</u>  |                   | A                 | dd Forms                     | Edit           | :/Print 1099MISC #1                  | De                   | elete 1099MISC #1 |

# Step 2: Enter 1099-div form information

Enter form details. if you have questions, you can also check Form 1099-DIV Instructions at http://www.irs.gov/instructions/i1099div/

| Selections                                     | 2                 |                                | 4                                               |                                 |
|------------------------------------------------|-------------------|--------------------------------|-------------------------------------------------|---------------------------------|
| Select Form: 1099DIV                           | Save              |                                | Print Close                                     | Edit Company<br>Edit Karen Hall |
| 1                                              | (Instructions: ht | <b>99 DIV F</b><br>tp://www.ir | F <b>orm</b><br>s.gov/pub/irs-pdf/i1099div.pdf) |                                 |
| Account number                                 | 10001             | 0                              | 2nd TIN not.                                    |                                 |
| 1a Total ordinary dividends                    | \$<br>123.45      |                                | 1b Qualified                                    | \$<br>0.00                      |
| 2a Total capital gain distr.                   | \$<br>25          |                                | 2b Unrecap. Sec. 1250                           | \$<br>0.00                      |
| 2c Section 1202 gain                           | \$<br>35.78       |                                | 2d Collectibles (28%) gain                      | \$<br>0.00                      |
| 3 Nondividend distributions                    | \$<br>0.00        |                                | 4 Federal income tax<br>withheld                | \$<br>0.00                      |
| 5 Investment expense                           | \$<br>0.00        |                                | 6 Foreign tax paid                              | \$<br>0.00                      |
| 7 Foreign country or U.S.<br>possession        |                   |                                | 8 Cash liquidtion<br>distributions              | \$<br>0.00                      |
| 9 Noncash liquidation<br>distributions         | \$<br>0.00        |                                | 10 Exempt-interest<br>dividends                 | \$<br>0.00                      |
| 11 Specified private<br>activity bond interest | \$<br>0.00        |                                | 12 State                                        |                                 |
| 13 State identification no.                    |                   | 7                              | 14 State tax withheld                           | \$<br>0.00                      |

If you are ready to print form, you can click the "SAVE" button to save your changes first and click the "PRINT" button to view print options.

## Step 3: Print 1099-div form

If you are ready to print form, you can click the "SAVE" button to save your changes first and click the "PRINT" button to view print options.

## **Recipient copies:**

- You can print form on white paper - Or you can fill data on pre-printed forms by choosing data only option for copy A

## **IRS copy:**

The Red-ink form is required since IRS does not certify black-and-white substitute form. You need to choose the "Data only" option

## **PDF** files

You can click the "PRINT TO PDF" button to print recipient copies into PDF files. However, this feature is only available for advanced version.

| Paper Selection<br>Print a Copy                  | Print recipient copy                                                                                        |
|--------------------------------------------------|----------------------------------------------------------------------------------------------------|
| Copy B - For Recipient<br>Copy C - For Payer     | on white paper                                                                                              |
| Data Only on Preprinted Red-ink Lase             | Print IRS copy on                                                                                           |
|                                                  | pre-printed form                                                                                            |
| Offset<br>Horizontal in Inch                     | Or print recipient<br>copy on pre-printed                                                                   |
| Offset<br>Horizontal in Inch                     | Or print recipient<br>Copy on pre-printed<br>Right form too                                                 |
| Offset<br>Horizontal in Inch<br>Vertical in Inch | Or print recipient<br>Copy on pre-printed<br>Right form too Print recipient cop<br>Down Print recipient cop |

#### Note:

#### • Multiple forms printing

If you need to print multiple IRS copies for different recipients at the same time, please check this article on how to multiple copies of 1099s form at the same time

## • eFile 1099-DIV

If you need to efile your forms, you can view this article on <u>How to eFile 1099s form</u>